## Applying for Graduation through Self-Service

1. From the Wor-Wic home page (<u>www.worwic.edu</u>), click on *myWor-Wic* in the top right corner of the screen.

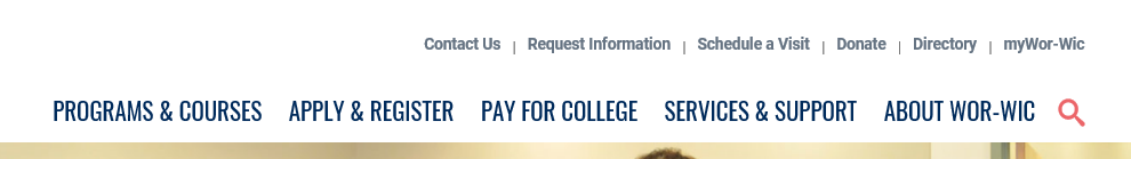

2. The myWor-Wic login page will appear.

|                         | WOR-WIC<br>Community College                                                          |  |
|-------------------------|---------------------------------------------------------------------------------------|--|
| myWor-Wic               | Login                                                                                 |  |
| Username                | Retrieve Username                                                                     |  |
| Password                | Show password                                                                         |  |
| Login Set F             | Password Forgot Password?                                                             |  |
| Need Assistance?        |                                                                                       |  |
| User Account Management | <u>- Enrollment Instructions</u><br>ase call the myWor-Wic Help Desk at 410-334-2870. |  |

- 3. Log in with your myWor-Wic username and password.
- 4. Once logged in, click on **Manage My Student Experience** from the My Student Experience section.

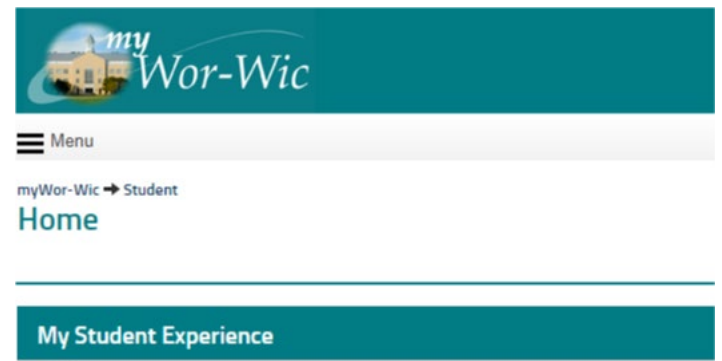

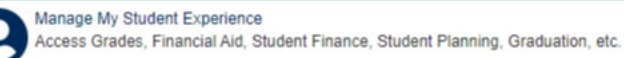

5. Click on **Graduation Overview** to be directed to the graduation application menu.

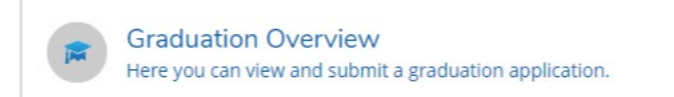

6. Select the correct **Program of Study** from which you plan to graduate and click on **Apply**. A separate application must be submitted for each degree that you wish to complete. **Applications for graduation should be submitted one term prior to the expected graduation date.** 

| Academics · Graduation Overview                                                                                                    |                 |                    |  |  |  |
|----------------------------------------------------------------------------------------------------|-----------------|--------------------|--|--|--|
| Graduation Application                                                                                                    |                 |                    |  |  |  |
| Please click on one of the apply links below to apply for graduation. For more information about our<br>graduation and commencement process please visit <u>Commencement Information</u><br><u>Review My Academic Progress</u> |                 |                    |  |  |  |
| Program of Study                                                                                                    | Major           | Application Status |  |  |  |
| General Studies Transfer AA                                                                                                    | General Studies | Apply              |  |  |  |

Note: If the Program of Study from which you plan to graduate is not displayed, you must contact the Academic Advising Center to activate the major. Once this is done you may proceed with applying for graduation.

7. After clicking on Apply, the **Graduation Application** will be displayed on the screen.

| Graduation                                                                                                    |                                                 |          |                    |                   |  |
|----------------------------------------------------------------------------------------------------|-------------------------------------------------|----------|--------------------|-------------------|--|
| Full Name                                                                                                    | Test Student                                    |          | General Studies Tr | ransfer AA        |  |
| GraduationTerm *                                                                                                    | Please Select                                   |          | Diploma            | Associate of Arts |  |
| Preferred Name on Diploma *                                                                                                    | Test Student                                    |          | Major              | General Studies   |  |
| Phonetic Spelling                                                                                                    |                                                 |          |                    |                   |  |
| Commencement Details                                                                                                    |                                                 |          |                    |                   |  |
| Will you attend commencement? *                                                                                                    |                                                 | (W5 (D)) |                    |                   |  |
|                                                                                                    |                                                 |          |                    |                   |  |
| Diploma Mailing Address 9999 St<br>Salisbury,                                                                                                    | MD 21804                                        |          |                    |                   |  |
| Diploma Mailing Address 9999 St<br>Salibbury,<br>Number of Guests (Maximum 100)                                                                                               | MD 21804                                        |          |                    |                   |  |
| Diploma Mailing Address 9999 St<br>Salisbury,<br>Number of Guests (Maximum 100)<br>What is your military status?                                                              | MD 21804                                        |          |                    |                   |  |
| Diploma Mailing Address 9999 St<br>Salisbury.<br>Number of Guests (Maximum 100)<br>What is your military status?<br>Do you or your guests need any<br>special accommodations? | MD 21804 0 Please Select Special Accommodations |          |                    |                   |  |

- 8. Complete the following required fields (unless otherwise noted):
  - a. **Graduation Term** Select the term in which you intend to complete your degree program.
  - b. **Preferred Name on Diploma** Indicate how you would like your name displayed on the printed diploma that will be mailed to you.

- c. **Phonetic Spelling** Indicate how your name is pronounced. This is used for the commencement ceremony. (This is optional.)
- d. Will you attend commencement? Click the yes/no indicator.
- e. **Diploma Mailing Address** This is the address to which your diploma will be mailed. If it is not correct, please complete a **Change of Student Information** form in the Admissions and Records Office.
- f. Number of Guests This is for commencement planning purposes. (This is optional.)
- g. What is your military status? Select an option from the drop-down menu (active military, veteran or not applicable). Members of the military are recognized at the commencement ceremony. (This is optional.)
- h. **Do you or your guests need any special accommodations?** This information is used to assist guests at commencement who need special seating accommodations. (This is optional.)
- 9. Click on the **Submit** button when you are finished. Repeat the steps to complete an application for graduation for any other Programs of Study from which you plan to graduate.
- 10. You will receive immediate e-mail confirmation that your application was successfully submitted.

| WOR-WIC<br>Community College                                                                                                    |
|----------------------------------------------------------------------------------------------------|
| Academics · Graduation Overview                                                                                                  |
| < Back to Programs of Study                                                                                                    |
| <ul> <li>Your graduation application has been successfully submitted.</li> <li>A confirmation email has been sent to:</li> </ul> |

11. You can also confirm your application status or make changes by returning to the graduation application and clicking on the **Application Submitted** link.

| Graduation Application                                                                                                    |                 |                                                        |  |  |  |  |
|----------------------------------------------------------------------------------------------------|-----------------|--------------------------------------------------------|--|--|--|--|
| Please click on one of the apply links below to apply for graduation. For more information about our graduation and commencement process please visit <u>Commencement Information</u> Review My Academic Progress |                 |                                                        |  |  |  |  |
| Program of Study                                                                                                    | Major           | Application Status                                     |  |  |  |  |
| General Studies Transfer AA                                                                                                    | General Studies | <ul> <li>Application submitted on 4/20/2021</li> </ul> |  |  |  |  |

If changes have been made to your application, please click **Save** at the bottom of the page before exiting the application.

12. You will receive a graduation audit letter by mail that details your anticipated graduation date and any remaining requirements as of the date of the letter. Please be sure to review the graduation audit letter and contact the Academic Advising Center right away with any questions or concerns.